## UPUTA ZA KORIŠTENJE APLIKACIJE Internet NARUČIVANJE

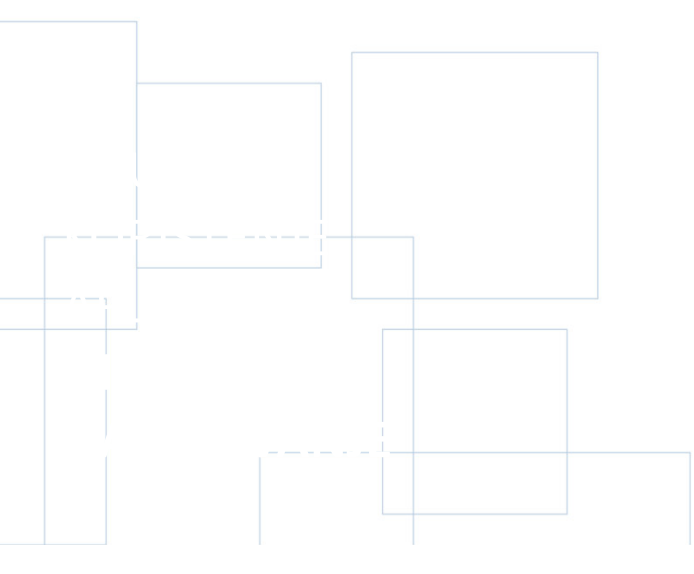

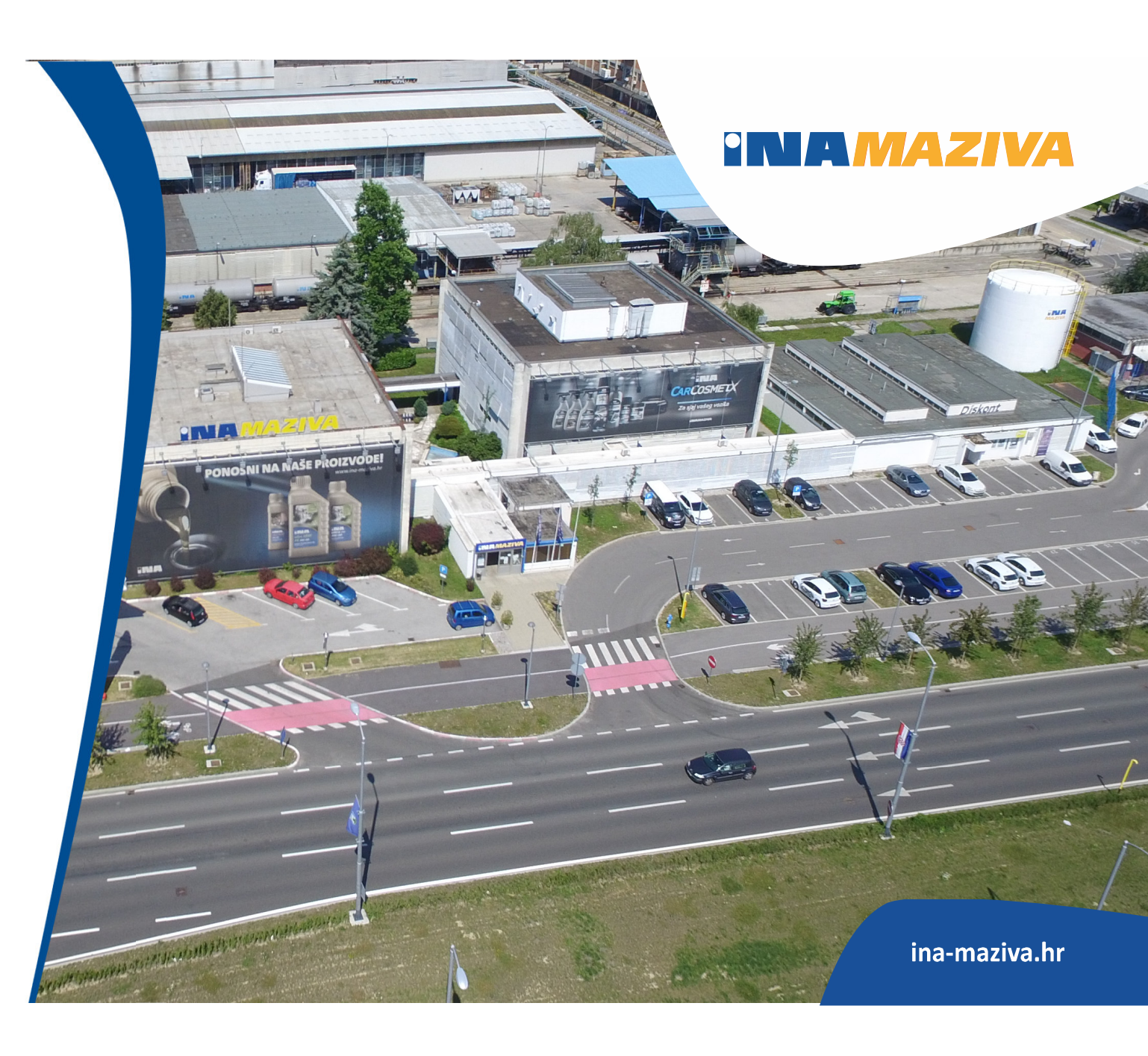

# INTERNET NARUČIVANJE – GLAVNE ODREDNICE

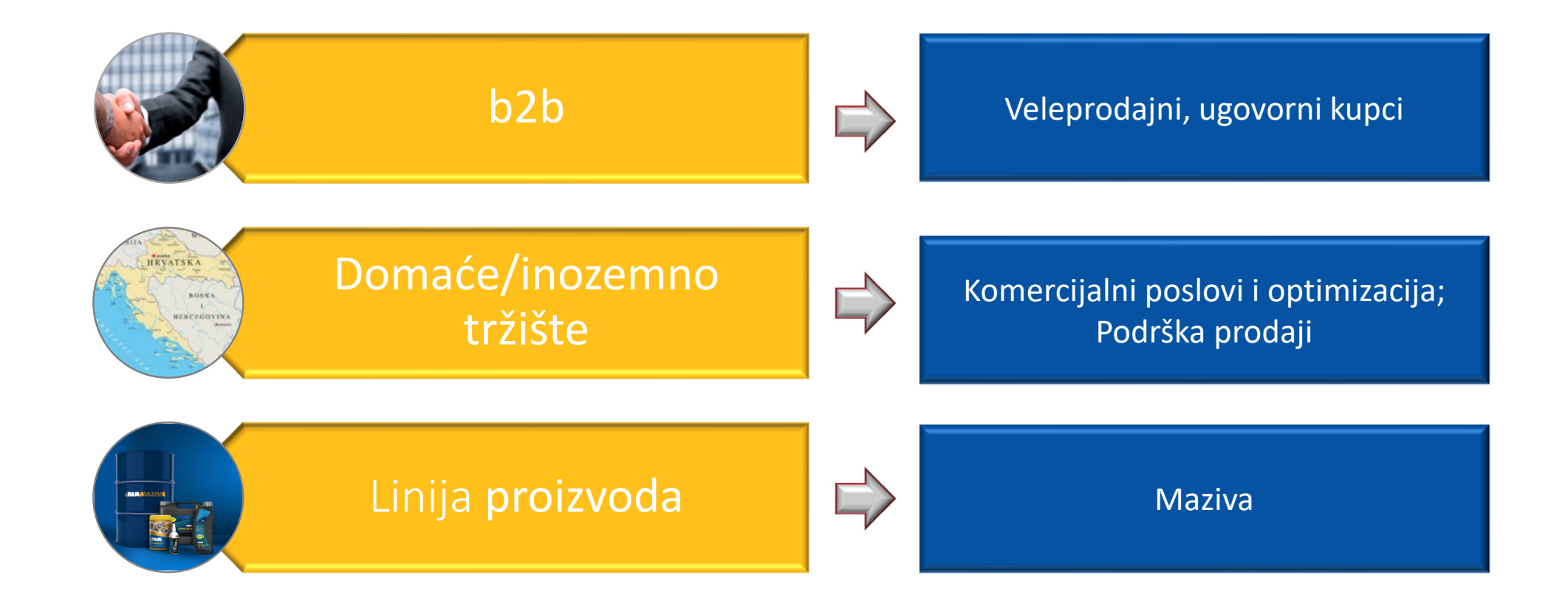

INA MAZIVA

## RAZINA OVLAŠTENJA KORIŠTENJA APLIKACIJE

| RAZINA             | TVRTKA | TVRTKA<br>OGRANIČENO<br>KORIŠTENJE | TVRTKA<br>KREIRANJE I<br>PREGLED NARUDŽBI |
|--------------------|--------|------------------------------------|-------------------------------------------|
| KREIRANJE NARUDŽBE |        |                                    |                                           |
| PREGLED NARUDŽBI   |        |                                    | samo svoje narudžbe                       |
| UVID U RAČUNE      |        | -                                  |                                           |
| KREDITNI LIMIT     |        | -                                  | -                                         |

| TVRTKA |                            |                                                                                    |
|--------|----------------------------|------------------------------------------------------------------------------------|
| TVRTKA | - OGRANIČENO KORIŠTENJE    | Kreiranje i pregled narudžbi unutar tvrtke. Nemate uvid u račune i kreditni limit. |
| TVRTKA | – KREIRANJE I PREGLED NARU | UDŽBI                                                                              |

#### **INA MAZIVA**

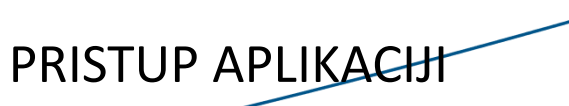

b2bpartnerportal.com/pp/login/?theme=ina&lang=hr

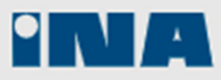

### **Partner portal**

#### Kreirajte račun

Dobro došli na digitalnu B2B platformu. Našim aplikacijama možete pristupiti kao privatni kupac ili kao predstavnik svoje tvrtke.

Za pristup aplikaciji potrebno je registrirati se. Otvaranjem računa na Partner portalu možete jednostavno i brzo uređivati svoje narudžbe, upravljati karticama i kontinuirano učiti o našim novim aplikacijama.

#### Imam račun

Kako biste pristupili svojem računu, unesite korisničko ime i lozinku.

Korisničko ime

Lozinka

Registracija

Zaboravili ste lozinku? Ponovno pošaljite e-mail za aktivaciju.

Prijava

#### **INA MAZIVA**

## REGISTRACIJA L PRIJAVA KORISNIKA

Na INA Partner portalu odabirom **Registracija** upišite potrebne podatke i pritisnite **Pošalji registraciju**. Nakon toga ćete na e-mail adresu dobiti email za aktivaciju. **Obavezno pritisnite "Aktiviraj!"** 

#### 

Partner portal

#### Podaci o rečunu

U poja doje navedine svoje kornář podatke. Ako ste predstavník poduzeča, navedne podatke o poduzeku pomoču týbia, Dobaj onvo poduzeté ; a nakos poja i konstal podužna. Možete se registricní ter poduzeča, aj u om skužaja možete pristaji kane joviné podužena. Nakon fito popunile obrazac za registracija, registracija pokajite pomoču týbia. Polatij registracija' koji se

|                                    | 2.24                                                                                                    |
|------------------------------------|----------------------------------------------------------------------------------------------------|
| Prezime *                          | Hovat                                                                                                    |
| Korkuničko ime *                   | leas_horvar_123                                                                                                    |
|                                    | Soricutilita inte se mellarje sellari i sula tima justuarjeje se sulas dosina, su nadordani tama dana orazonia Edgenicia carkane "," (danja stali, "," judini "," (solika) Soricutilar inte succe insti suprarpe E sultana. |
| e-mail admina *                    | lvas.bovæ@partner.com                                                                                                    |
|                                    | Na alterna e polie lei de pordas e mañ. Melem prospetie inponenesi eve alterne j<br>ako je e mañ propeñar mytelenige reche leit coorderen.                                                                                  |
| Bioj telefona *                    | +-38596956878                                                                                                    |
|                                    | Req inference and set a medican decret formation                                                                                                    |
| Država poslovanja *                |                                                                                                    |
|                                    | Difusia je alazovera aka na pavlaji predsimentina padazeda                                                                                                    |
| Željeni jezik                      | Hvatki -                                                                                                    |
| feljeni izgled                     | INA -                                                                                                    |
| azinka *                           |                                                                                                    |
|                                    | Lacietta mana incati enginanzie R crathena, encor sanicitarati mala i velika silena, henj<br>enak in me unije kili bila kan karinetika ine.                                                                                 |
| Potvrda lozitike *                 |                                                                                                    |
|                                    | vočitajte izjavu o privatnosti podataka u sljedečem dokumentu:                                                                                                    |
| Prihvaćam opće uvjete i odredbe. P |                                                                                                    |

Olizi ngencia Polai ngeoreja

Ako ste već registrirani upišete **Korisničko ime** i L**ozinku** te pritisnete **Prijava.** Ulazite na glavnu stranicu **INA Partner portal.** 

Ako ste kupac i INA d.d. i INA MAZIVA d.o.o., onda u "Podružnica" upisujete oba poduzeća, a u "Linija proizvoda" one linije koje kupujete od INA d.d.

Obavezno odaberite i element "Dodajte novo poduzeće"

Klik na ikonu Internet naručivanje

#### lmam račun

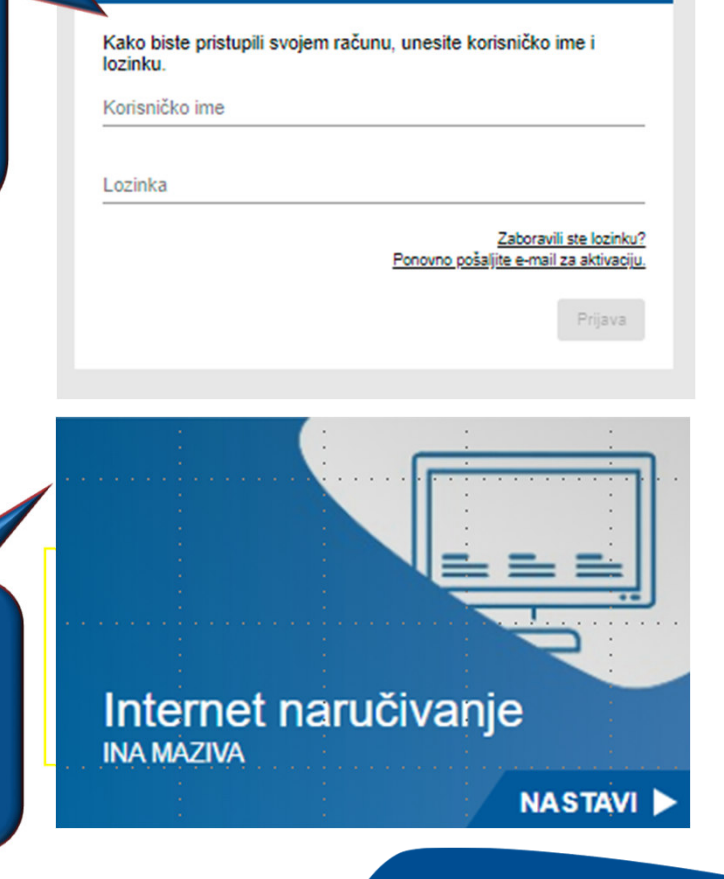

## SUČELJE APLIKACHE – Partner portal

## Partner portal

Prijavljeni: web\_maziva (Web Webić)

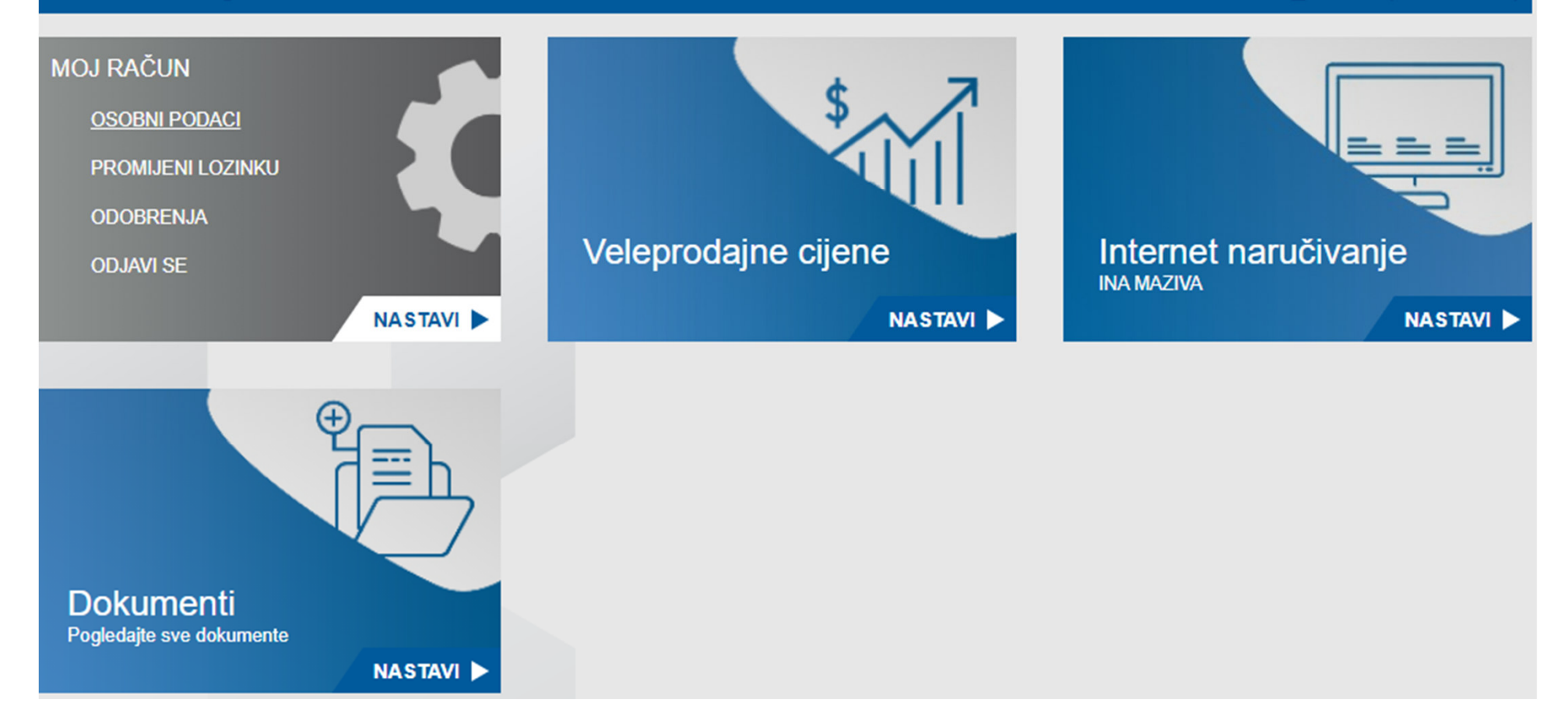

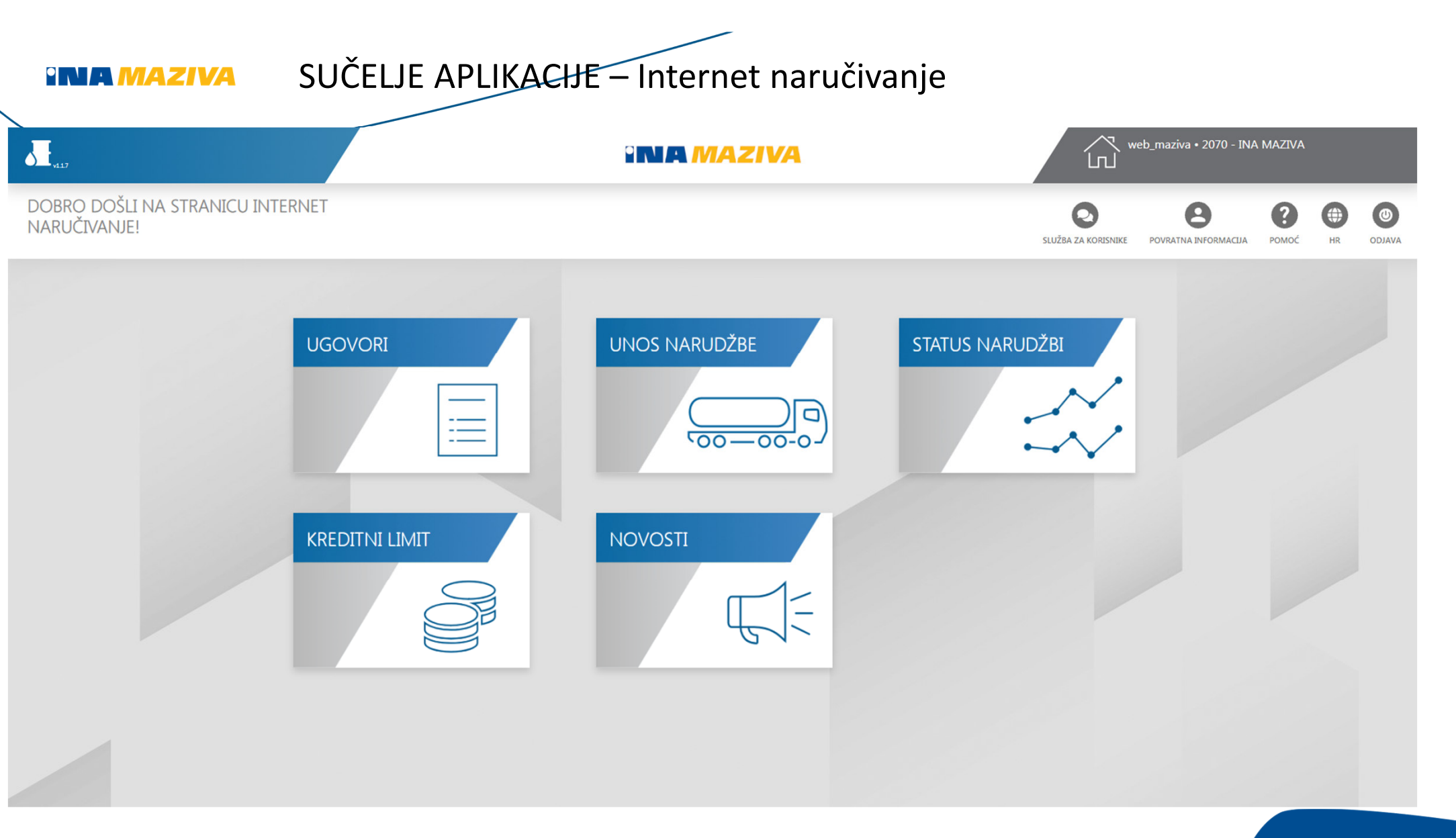

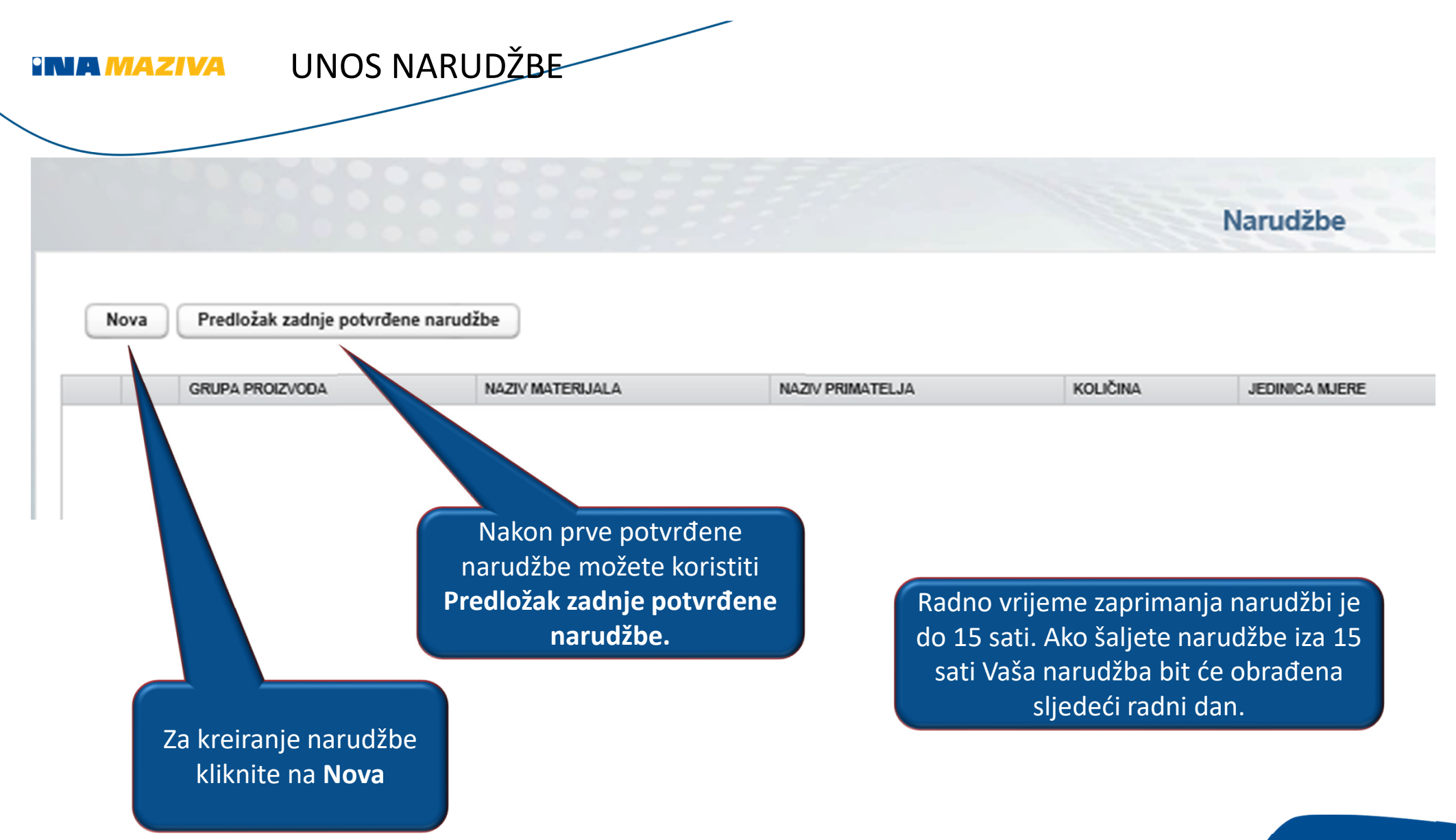

## UNOS NARUDŽBE 1/3

### Unos narudžbe Tvrtka \* 10001245 - WEB MAZIVA 3 - KAVA, FCA Linija proizvoda \* Maziva Ugovor \* 40045135 - Plaćanje predujmom-prije isporuke/FCA/MAZIVA/123456 Uvjeti plaćanja \* Plaćanje predujmom-prije isporuke Paritet isooruke FCA Pogon \* INA MAZIVA Primatelj \* 10001245 - WEB MAZIVA 3 - KAVA, FCA - 10000 ZAGREB, SLAVONSKA AVENIJA 6 -Żeljeni datum isporuke \* Ē 30.11.2021

**::** ×

Odaberite odgovarajuće kategorije iz padajućih izbornika.

9

INA MAZIVA UNOS NARUDŽBE 2/3

Unos narudžbe

30.11.2021 Eroj narudžbe \* 10

Registracija vozila

Napomena

lme i prezime vozača

**:** ×

| REDNI BROJ | PROIZVOD                           | KOLIČINA | JED. MJERE | VRIJEDNOST | VALUTA     |    |
|------------|------------------------------------|----------|------------|------------|------------|----|
| 1          | INA 2 TAKTOL ST PLUS 10/1 KANTICA  | 10       | ком        | 3.390,00   | HRK        | ×  |
| 2          | INA SUPER 2009 10W-40 10/1 KANTICA | 30       | ком        | 12.525,00  | HRK        | ×  |
| 3          | INA SUPER 3 10W 10/1 KANTICA       | 50       | ком        | 9.975,00   | HRK        | ×  |
|            |                                    |          |            |            |            | DI |
| Proizvod   | ednost:                            |          |            | Količ      | 5.890,00 H | ĸĸ |

Upišite broj narudžbe (obavezno polje) U rubriku "Napomena" možete upisati neku dodatnu informaciju.

Birajte proizvode i unesite traženu količinu.

> Na kraju kliknite na "Snimiti".

> > 10

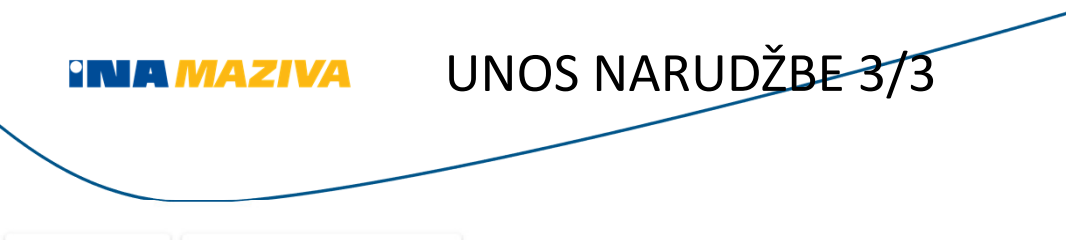

Pošalji

Unos nove narudžbe Predložak zadnje potvrđene narudžbe

| REDNI BROJ ZVRTKA LINIJA PROIZVODA UVJETI PLAĆANJA ORGANIZATOR PRIJEVOZA VRSTA TRANSPORTA PARITET ISPORUKE POGON PRIMATELJ                                                     |                                                              |    |
|----------------------------------------------------------------------------------------------------|--------------------------------------------------------------|----|
|                                                                                                    | ATELJ ZEL                                                    | JE |
| 1 Uredi Izbriši 10001245 - WEB MAZIVA 3 - KAVA, FCA Maziva Plaćanje predujmom-prije isporuke Kupac Cestovni prijevoz FCA RMZ1 - INA MAZIVA WEB MAZIVA 3 - KAVA, FCA - 10000 ZA | MAZIVA 3 - KAVA, FCA - 10000 ZAGREB, SLAVONSKA AVENIJA 6 30. | 11 |

Proizvodi

| KOD PROIZVODA | PROIZVOD                           | NARUČENA KOLIČINA | JEDINICA MJERE |
|---------------|------------------------------------|-------------------|----------------|
| 2000506       | INA 2 TAKTOL ST PLUS 10/1 KANTICA  | 10                | ком            |
| 2000588       | INA SUPER 2009 10W-40 10/1 KANTICA | 30                | ком            |
| 2000615       | INA SUPER 3 10W 10/1 KANTICA       | 50                | ком            |

Nakon snimanja, narudžba je ovdje vidljiva.

Ako želite kreirati sličnu narudžbu kliknite na Predložak zadnje potvrđene narudžbe. Klikom na **Pošalji**, narudžba je zaprimljena, nakon čega više nije moguće raditi izmjene u aplikaciji. Status možete pratiti u Status narudžbi.

Kreiranu narudžbu treba

odmah poslati!

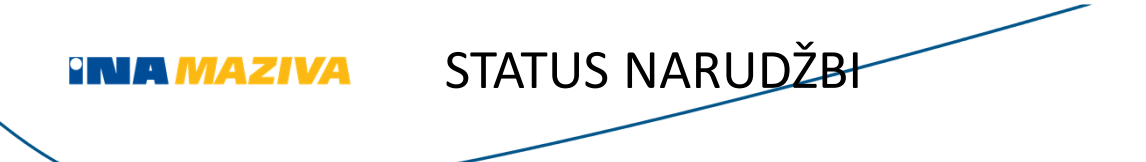

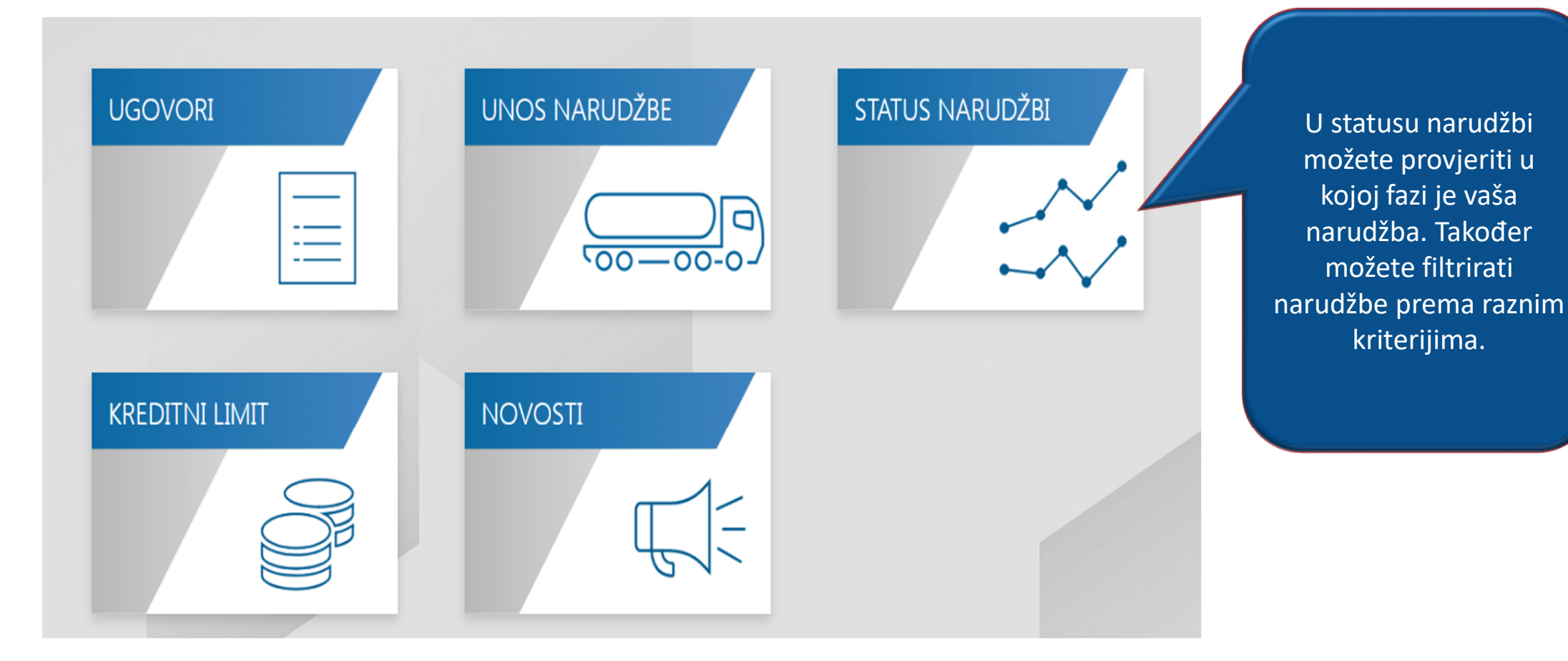

## STATUS NARUDŽBI

| 7015771            | 8901306 | Potvrđena                  | Plaćanje u roku 60 dana                            | FCA        | 04.11.2021 09:46:2                       | 04.11.2021               |
|--------------------|---------|----------------------------|----------------------------------------------------|------------|------------------------------------------|--------------------------|
| 7015770            |         | Nova                       | Plaćanje u roku 60 dana                            | FCA        | 04.11.2021 09:43:5                       | 04.11.2021               |
| 7015695<br>7016380 | 8901284 | U obradi<br>Greška u SAP-u | Plaćanje u roku 60 dana<br>Plaćanje u roku 60 dana | FCA<br>FCA | 03.11.2021 10:03:5<br>16.11.2021 09:33:5 | 09.11.2021<br>17.11.2021 |
| 7016272            | 8901626 | Otkazana                   | Plaćanje u roku 60 dana                            | FCA        | 15.11.2021 09:51:1                       | 25.11.2021               |
|                    |         |                            |                                                    |            |                                          |                          |

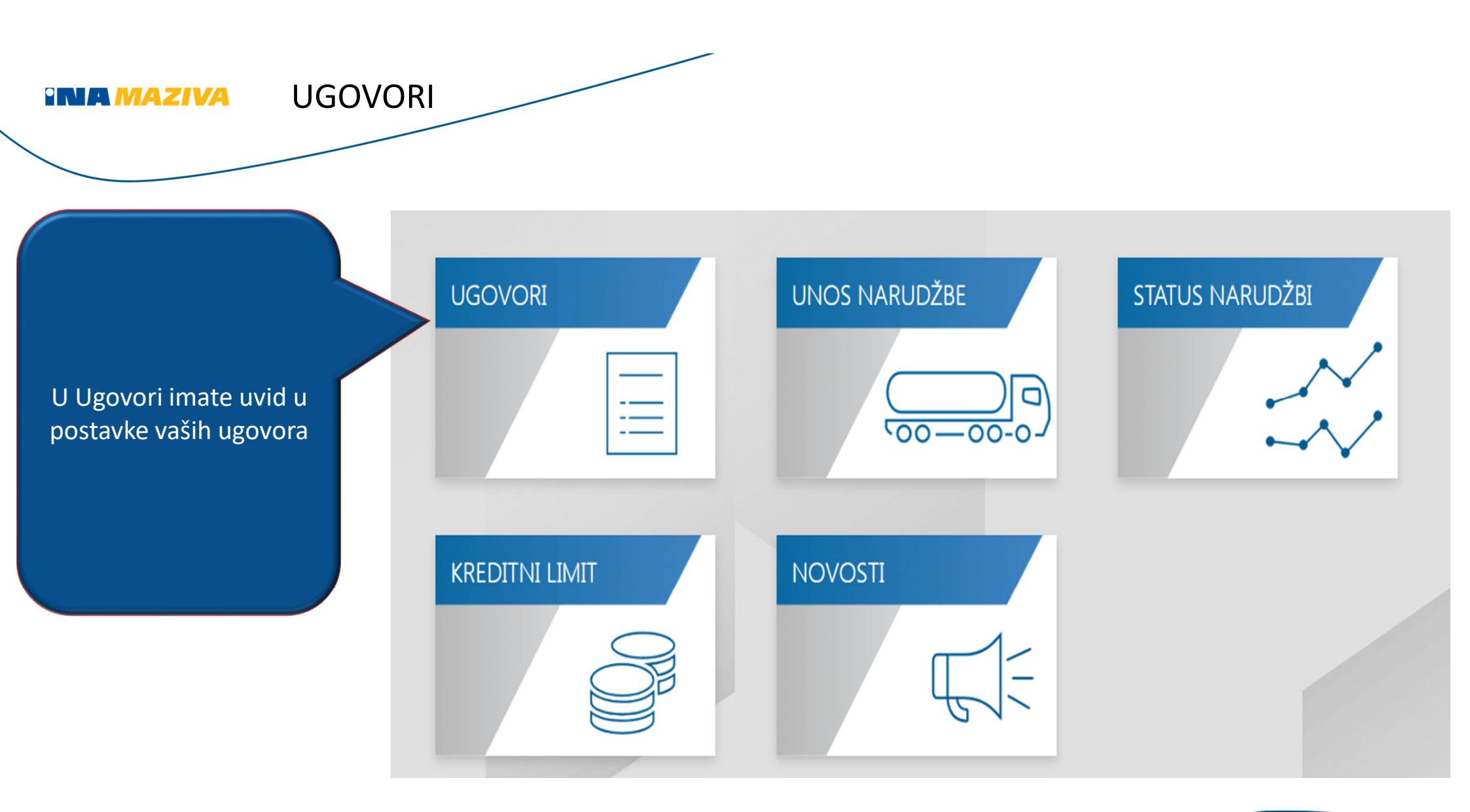

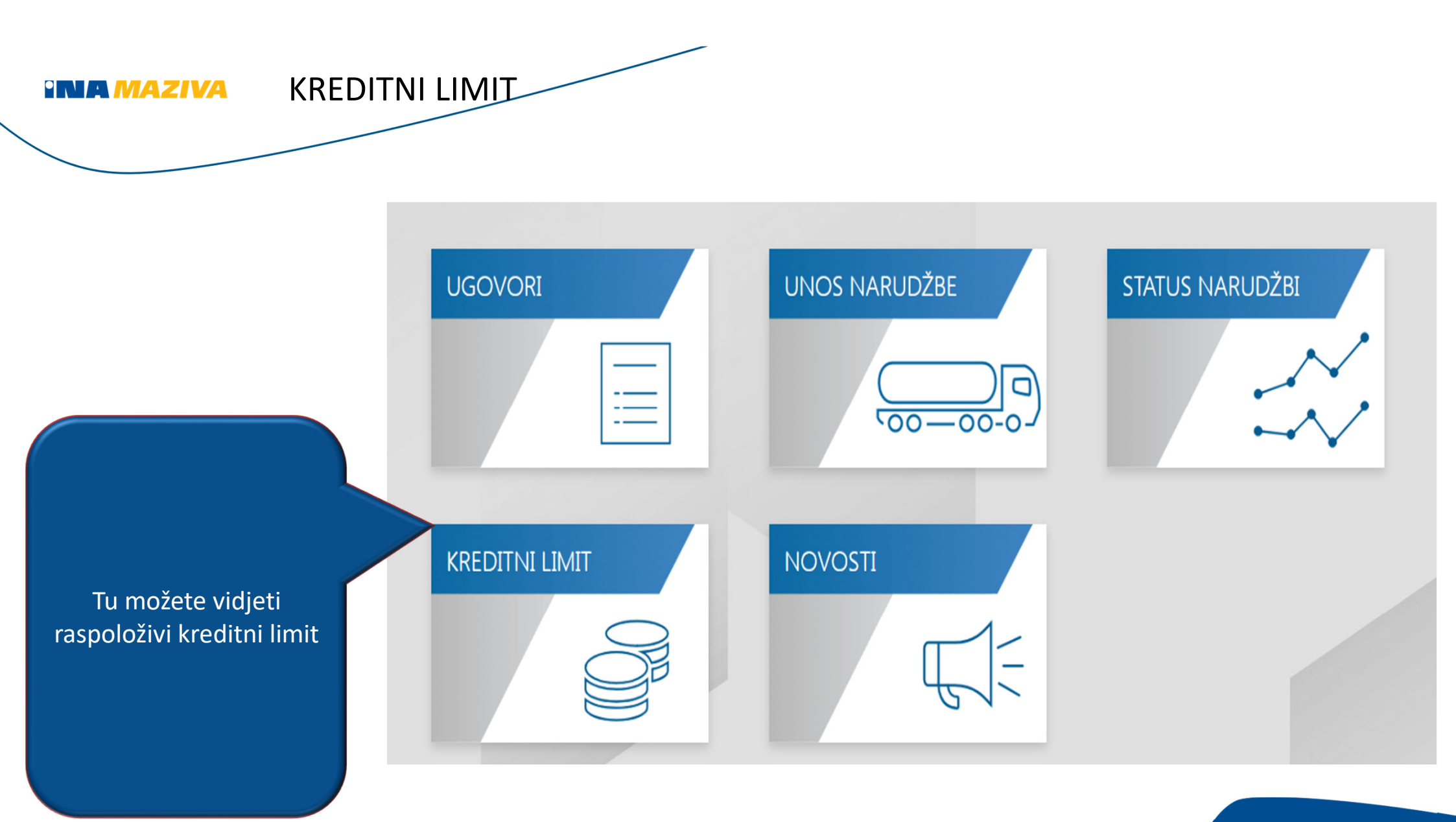

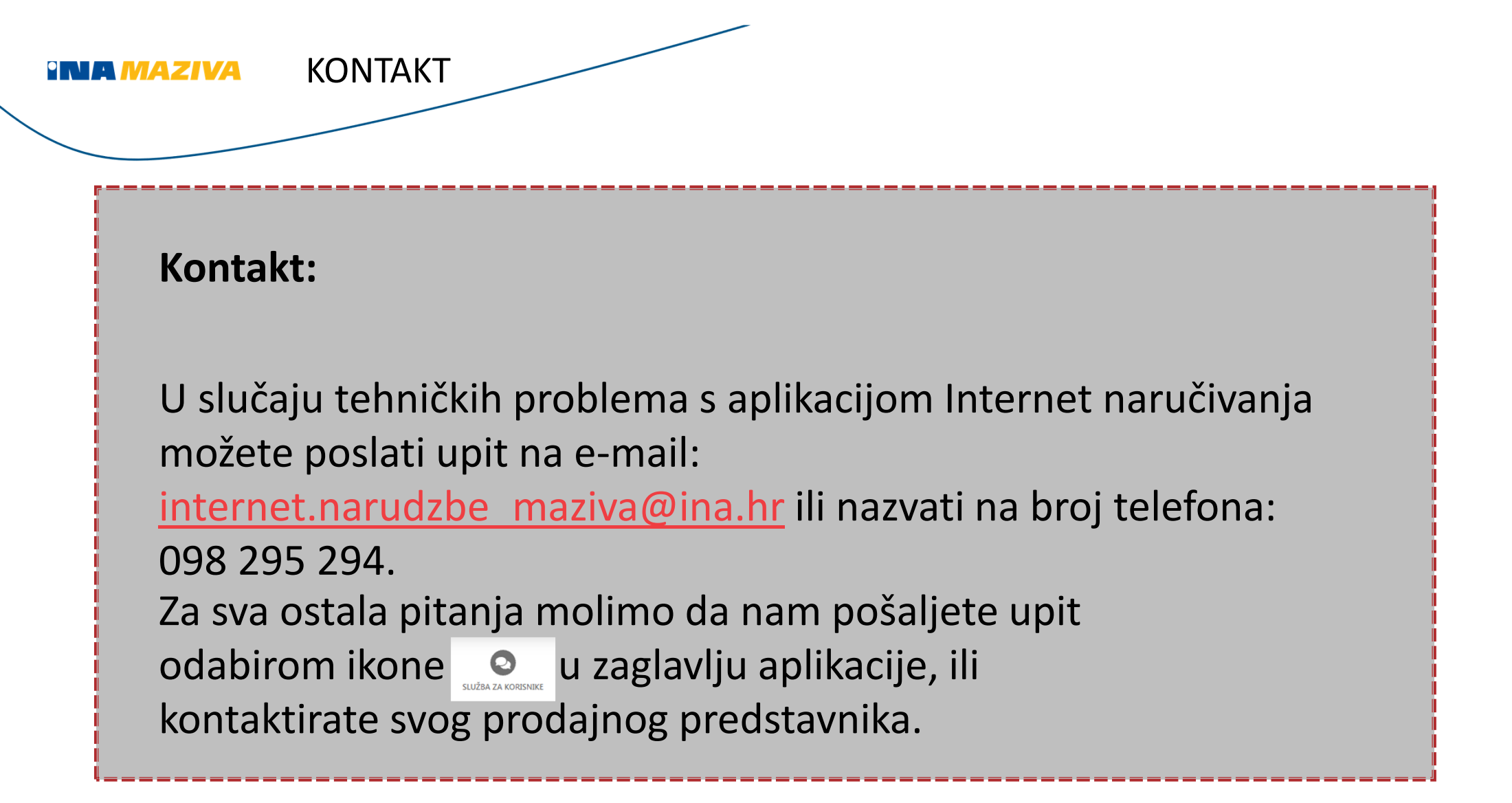

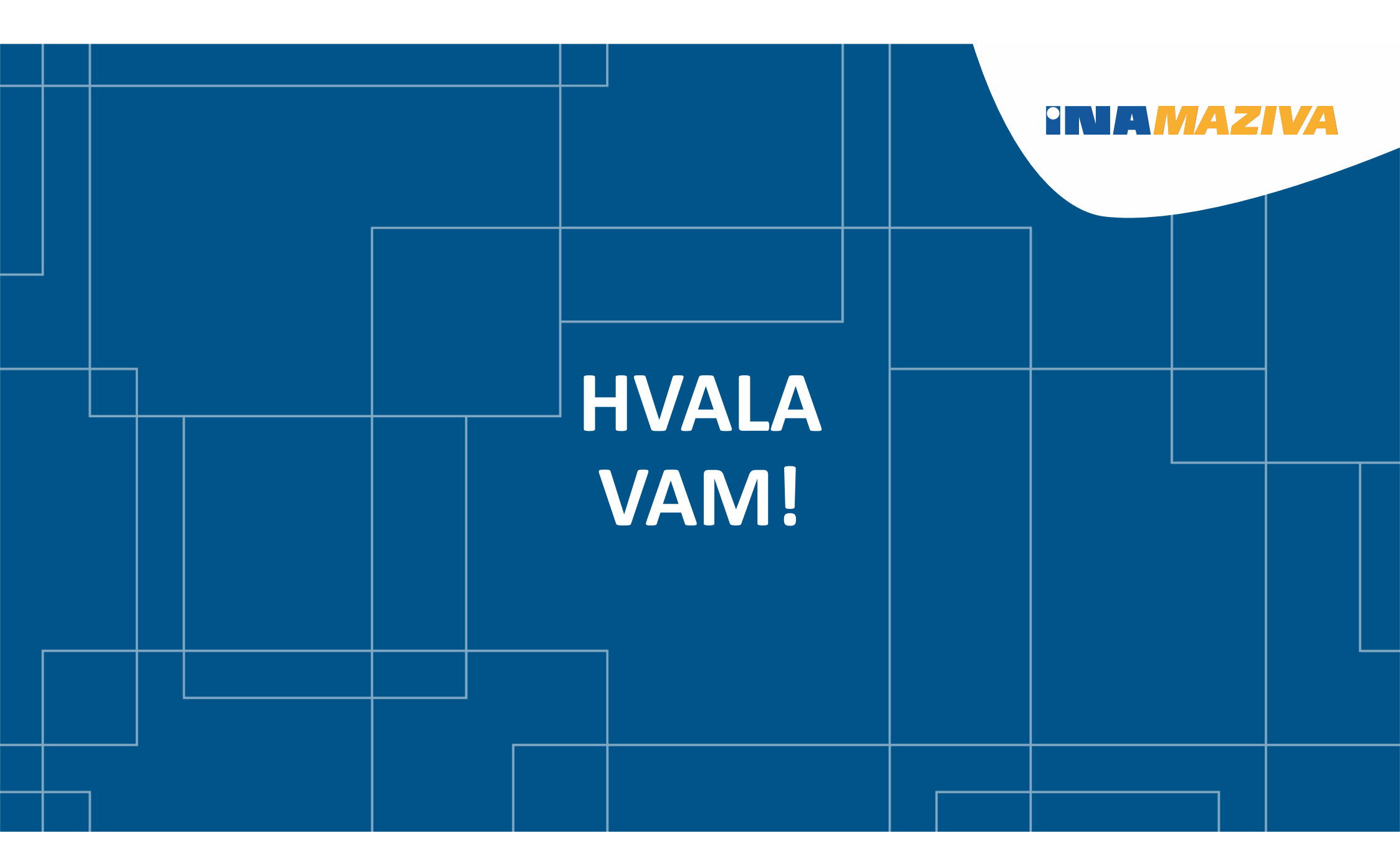